# 管理员如何管理赛事

#### 创建完成赛事报名

1、只有超级管理员和赛事管理员才有设置赛事的权限。其他普通用户只能 报名。

2、只有是本学校的成员用户,才可以进行赛事报名。

3、报名用户登录之后,要将班级所有成员的报名信息确认后,完成报名表 上报操作,赛事报名流程才完成。

4、已经完成报名的班级球队信息不能再进行编辑。如需修改,管理员删除 该班级参赛信息,班级重新报名参赛。

### 一、赛事报名(电脑报名)

用户登陆后,进入我的学校首页,点击菜单中的"1校园足球",进入校园 足球主页。

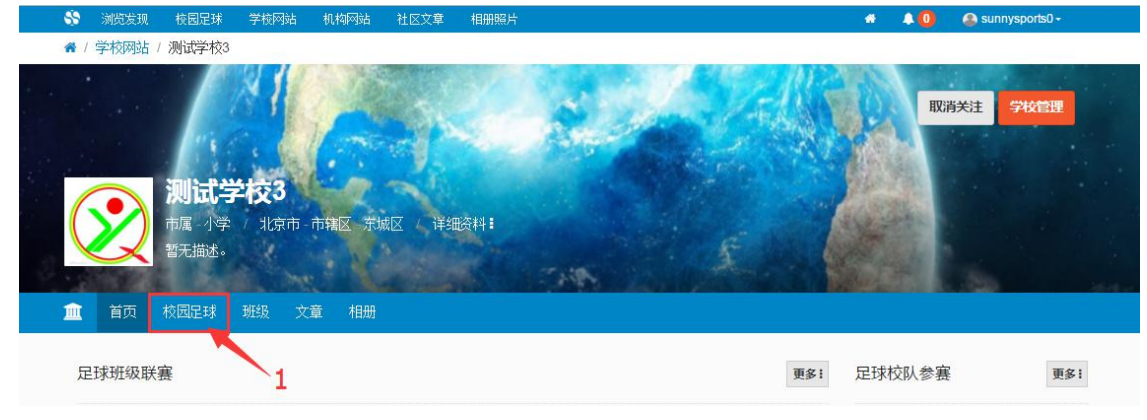

进入赛事列表页面。然后点击"2赛事名称",进入赛事页面。

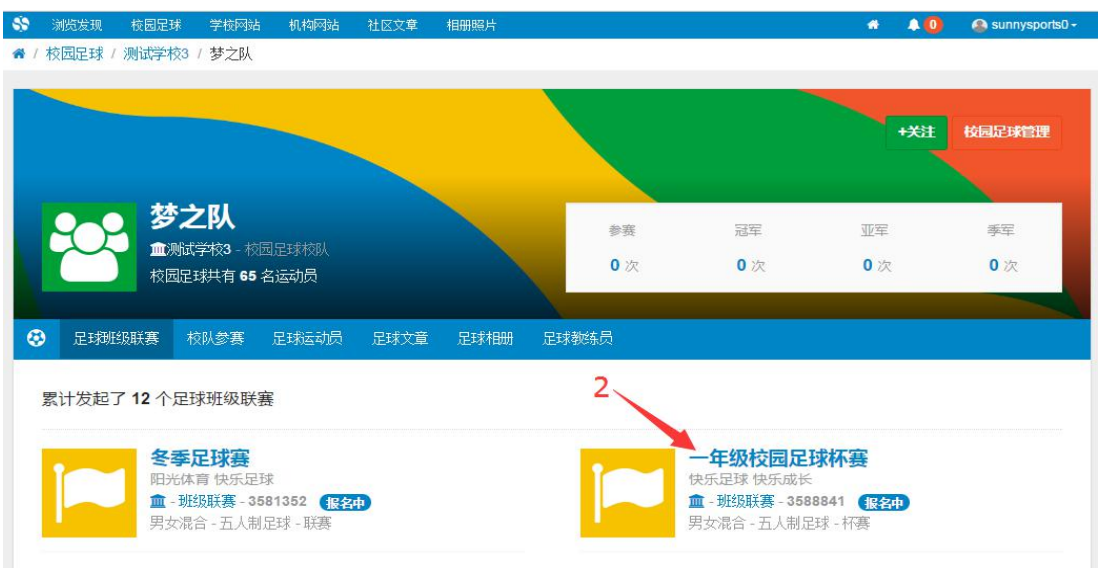

| 点山贫事火田的孤石级钮 5 班级多贫孤石 。                      |                        |
|---------------------------------------------|------------------------|
| 😚 浏览发现 校园足球 学校网站 机构网站 社区文章 相册照片             | 🚓 🌲 🧿 🚷 sunnysports0 + |
| ★ / 校园足球 / 测试学校3 / 梦之队 / 一年级校园足球杯赛          |                        |
|                                             | +X注 穿FP管理<br>3         |
| ► 首页 参赛班级                                   |                        |
| 赛事信息                                        | 最新报名参赛的班级 更多:          |
| <b>赛事名称</b> 一年级校园足球杆赛<br><b>主方机构 测试学校</b> 3 | 暂无班级报名。                |
| <b>竞赛日期</b> 2016-12-15至2017-01-07           |                        |

#### 点击赛事页面的报名按钮"3 班级参赛报名"

在参赛班级中,点击相应的班级名称进行报名。如图位置"4"所示。

| 💸 浏览发现 校园足球                   | 学校网站 机构网站 社区文章                                         | 相册照片                                                                                                    | 🚓 🌲 🧿 🔗 sunnysports0 - |
|-------------------------------|--------------------------------------------------------|----------------------------------------------------------------------------------------------------|------------------------|
| 希 / 校园足球 / 测试学校3              | / 梦之队 / 一年级校园足球杯赛                                      |                                                                                                    |                        |
|                               |                                                        |                                                                                                    | +关注 赛等管理               |
|                               | E级校园足球杯赛<br>E球快乐成长<br>潮频照开赛 3588841 / 振行<br>音-五人制定球-杯赛 |                                                                                                    | 班级参赛报名                 |
| 🏲 首页 参赛班级                     |                                                        |                                                                                                    |                        |
| 还有4个班级没有报名参                   | 3赛 4                                                   |                                                                                                    |                        |
| 2016 <del>级 年 班</del><br>点击报名 | 201 <del>6級 年二班</del><br>点击振名                          | Contended      Contended      Contended |                        |

普通报名用户需要在此时提交班级报名验证码。

在班级报名页面填写相应的报名信息,确认无误之后提交报名表。

|                  | 这规 校校                | 司足球 字                    | 校网站 机构                      | 网站 社区文章                            | 相册照片                      |                           |                                                                        | * +0             | Sunnysports     |
|------------------|----------------------|--------------------------|-----------------------------|------------------------------------|---------------------------|---------------------------|------------------------------------------------------------------------|------------------|-----------------|
| H级参              | 裏报名                  | -年级校园5                   | 足球杯赛                        |                                    |                           |                           |                                                                        |                  | 返回赛事            |
| 1球               | 队信息                  |                          |                             |                                    |                           |                           |                                                                        |                  |                 |
| 11               |                      |                          |                             |                                    |                           |                           |                                                                        |                  |                 |
| 球队               | 名称                   |                          |                             |                                    |                           |                           | 参赛领队                                                                   |                  |                 |
| 201              | 16级一年一到              | 觃                        |                             |                                    |                           |                           | 朱天                                                                     |                  |                 |
| 2 从:             | 学生中挑选                | 志运动员                     |                             |                                    |                           |                           |                                                                        | 班级学生管理           | <b>里</b> 添加新的学生 |
|                  |                      |                          |                             |                                    |                           |                           |                                                                        |                  |                 |
| _                |                      |                          | -                           |                                    |                           |                           |                                                                        |                  | *               |
|                  | 张翔                   | 参赛                       | 朱俊                          | 参赛  李想                             | 1 参赛 沐                    | 阳参赛                       | 王虎参赛                                                                   |                  |                 |
|                  |                      |                          |                             |                                    |                           |                           |                                                                        |                  | -               |
| 3 确              | 认阵容                  |                          |                             |                                    |                           |                           |                                                                        |                  |                 |
|                  |                      |                          |                             |                                    |                           |                           |                                                                        |                  |                 |
|                  |                      |                          |                             |                                    |                           |                           |                                                                        |                  |                 |
|                  |                      |                          |                             |                                    |                           |                           |                                                                        |                  |                 |
| #                | 姓名                   | 벵                        | 位置                          | 身高(cm)                             | 体重(kg)                    | 球衣号                       | 队长                                                                     | 操作               |                 |
| #                | 姓名                   | 明                        | 位置                          | <b>身高(cm)</b><br>156               | <b>体重(kg)</b><br>56       | 球衣号<br>1                  | <b>队长</b><br>■ 设为队长                                                    | 操作               | R.              |
| # 1 2            | 姓名<br>张翔<br>生俗       | <b>性别</b><br>男           | <b>位置</b><br>前锋             | <b>身高(cm)</b><br>156<br>157        | <b>体重(kg)</b><br>56       | 球衣号<br>1<br>2             | <ul> <li>● 设为队长</li> <li>● 设为队长</li> </ul>                             | 操作<br>× ■        |                 |
| #<br>1<br>2      | 姓名<br>张翔<br>朱俊       | <b>性别</b><br>男<br>男      | <b>位置</b><br>前锋<br>前卫       | <b>身高(cm)</b><br>156<br>157        | <b>体重(kg)</b><br>56<br>58 | <b>球衣号</b><br>1<br>2      | <b>队长</b><br>■ 设为队长<br>● 设为队长                                          | 操作<br>× 100      | R2<br>R2        |
| #<br>1<br>2<br>3 | 姓名<br>张翔<br>朱俊<br>李想 | <b>性别</b><br>男<br>男<br>男 | <b>位置</b><br>前锋<br>前卫<br>中场 | <b>身高(cm)</b><br>156<br>157<br>158 | 体重(kg)<br>56<br>58<br>54  | <b>球次号</b><br>1<br>2<br>3 | <ul> <li>队长</li> <li>● 设为队长</li> <li>● 设为队长</li> <li>● 设为队长</li> </ul> | 操作<br>× 職<br>× 職 | RC              |

## 二、赛事报名(手机报名)

赛事报名老师或者学生关注阳光体育网微信公众号 sunnysports,输入赛事编号和报名验证码进行赛事报名,确认无误之后提交报名表。

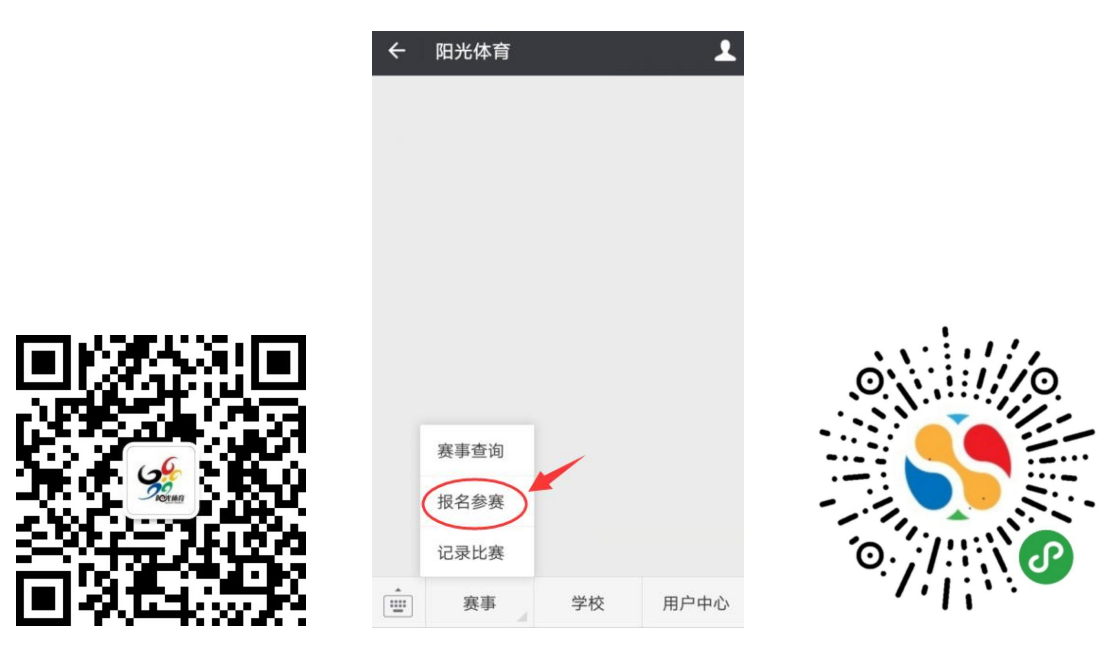